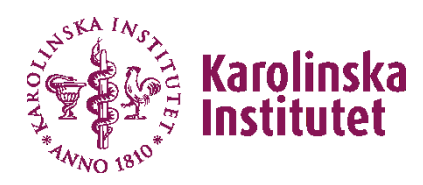

## Instructions to use the LCI Single User Remote Desktop

## 1. Request access

- 1. Log in into IDAC-portal (https://idac.ki.se)
- 2. Click on the button: Service
- 3. Chose: Request access

| SERVICES             |     |                           |     |                                             |                                |
|----------------------|-----|---------------------------|-----|---------------------------------------------|--------------------------------|
| Request access > 2   | (i) | Change visiting address > | (ì) | Change telephone number and cell () phone > | Request change in visibility > |
| My access requests > |     |                           |     |                                             |                                |
|                      |     |                           |     |                                             |                                |

- 4. Enter data under:
  - a. "Specify a reason" chose "Need additional access"
  - b. "Search" write "Remote desktop LCI"

| Karolinska<br>Institutet | Susa | nne Torell 🗸 🔍 🗸                     |        |                                                        |                                |                                                          |  |
|--------------------------|------|--------------------------------------|--------|--------------------------------------------------------|--------------------------------|----------------------------------------------------------|--|
|                          | <    | REQUEST ACCESS ()<br>Specify details | <<     | Search & select                                        |                                | Your selections                                          |  |
| Submit request for       |      |                                      | Search |                                                        | Showing 1 - 1 of 1             |                                                          |  |
|                          |      | Susanne Torell 🗙                     | Q      | Imaris 🛛 4                                             |                                |                                                          |  |
|                          |      | Specify a reason *                   |        | System to request from                                 |                                | Susanne lorell                                           |  |
|                          |      | Need additional access               |        |                                                        | Q                              | Grupp som ger fjärrskrivbordsaccess till servern h2vdigp |  |
| SERVICES                 |      | Valid from                           |        | Resource type                                          |                                | Remove                                                   |  |
|                          |      |                                      |        |                                                        | Q                              |                                                          |  |
| MY DATA                  |      | Valid to                             |        | Search result<br>Showing 1 - 1 of 1 C                  | Filter<br>Sort by Popularity ❤ |                                                          |  |
| رُنَ}<br>SETUP           |      |                                      |        | Imaris Remote Access<br>Grupp som ger fjärrskrivbordsa | ccess till servern Add 5       |                                                          |  |

5. Click on: Add

The group is presented on the right side of the page

- 6. Click on: Submit
- 7. A green bar appears at the top of the page as confirmation of the completed request

| Kanslinska Sus | sanne Torett 🗸 🔍 🗸 🗸                                             |                                                                                                    |                                                                 |               |
|----------------|------------------------------------------------------------------|----------------------------------------------------------------------------------------------------|-----------------------------------------------------------------|---------------|
|                | TASKS                                                            |                                                                                                    |                                                                 | View all > 42 |
|                | Update Verification ><br>No. 47235                               | Access review > ()<br>No. 47051                                                                                             | Update Verification ><br>No. 46571                              |               |
| SERVICES       | Process: Verifiera användare [29857]<br>Target: Verify user [48] | Process: Access review for resource owners [2600]<br>Tanget: Survey for "Explicitly approved" assignments in "DAC' TEST [15 | Process: Venflern anvandare [29674]<br>Target: Venfly user [34] |               |
| MY DATA        | SERVICES                                                         |                                                                                                    |                                                                 | View all >    |
|                | Request access >                                                 | () Delegate access ><br>My delegations > 0                                                                                  |                                                                 | 0             |

- 8. The administrators Gabriela Imreh or Sylvie Le Guyader must approve your request before you have access to the group.
- 9. You must have an active iLab account associated with a valid project number.
- 10. You can now go to the <u>Live Cell Imaging facility iLab page</u> and book the Remote Desktop.

## 2. Activate your booking in iLab using Kiosk

1. At the top of the LCI iLab page, click on Go to Kiosk.

| Live Cell Imaging                                                                                                    | Karolinska<br>Institutet           |
|----------------------------------------------------------------------------------------------------|------------------------------------|
| About Our Core Schedule Equipment Request Services View All Requests Reservations People                                 | e Reporting Billing Administration |
| Schedule Resources Go to Klosk Confirm Usage                                                                             | S Message Customers                |
| If you have never used the LCI facility, email us at LiveCellImaging@ki.se to schedule a meeting.                        | ø                                  |
| To request access to the Remote Desktop, VDI, renew your membership or request a second training, click on the           | Request Services tab above.        |
| The booking rules are found in on our homepage in our "LCI guidelines". All users are required to follow these guideline | es at all times.                   |
| The latest acknowledgements text is to be found on our homepage under "Using the facility"                               |                                    |
| Find out about the equipment at the LCI facility.                                                                        |                                    |
|                                                                                                    | ourcesa. Q Search                  |
| Nikon AX single point confocal description pricing                                                                       | View Schedule                      |
| - Single point scanning confocal Equipment specifications                                                                | Review Usage                       |
|                                                                                                    | Upload Usage                       |
|                                                                                                    | Take Offline                       |
| Remote Desktop LCI description pricing                                                                                   | View Schedule                      |
|                                                                                                    | Review Usage                       |
| 2. Click Start                                                                                                    |                                    |
| Sylvie Le Guyader Remote Desktop LCI (Remote Desktop) 19 Apr 19 Apr 19 Apr 12:50<br>12:30                                | Start -                            |

This unlocks all the software on the Remote Desktop so you can use them.

## 3. Ending your session

- 1. When you are finished, click on the Finish button in iLab to terminate your session.
- 2. Follow the instructions on the desktop to log out of the Remote Desktop. Note that you will be charged if we need to log you out because your booking is finished but you have not logged out correctly.